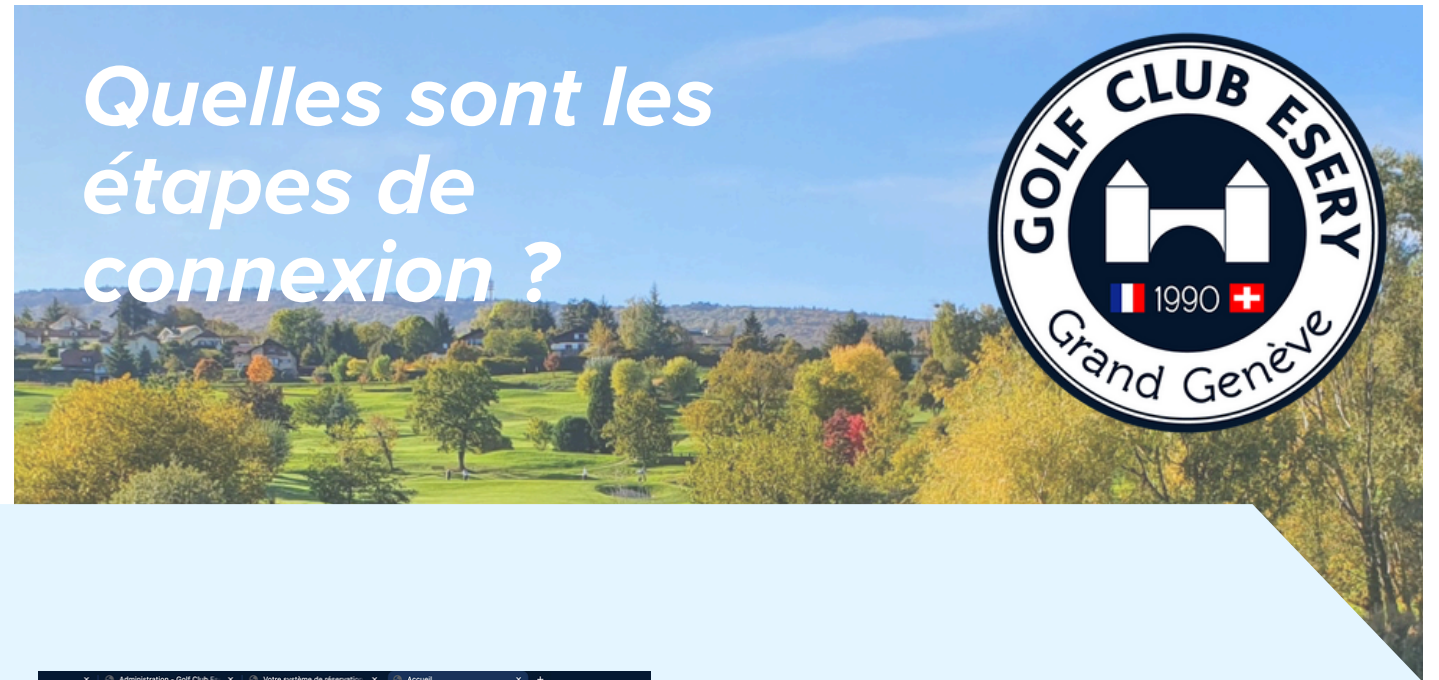

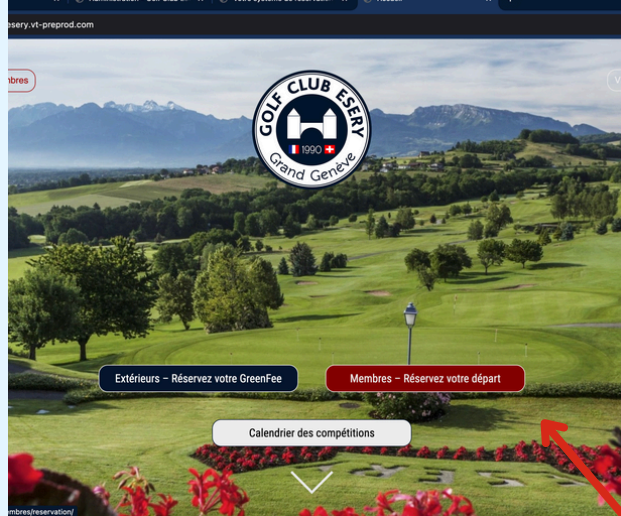

1- Rendez-vous sur le site internet habituel : https://golf-club-esery.com

Cliquez sur "Membres"-Réservez votre départ

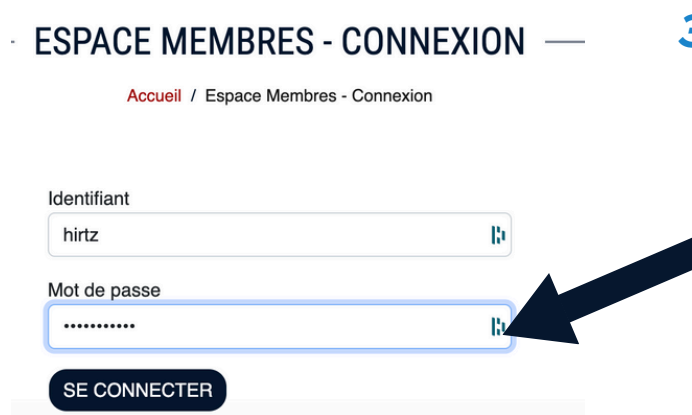

 3- Rentrez votre identifiant, qui correspond à votre nom de famille et votre ancien mot de passe inchangé , puis cliquez sur "se connecter"

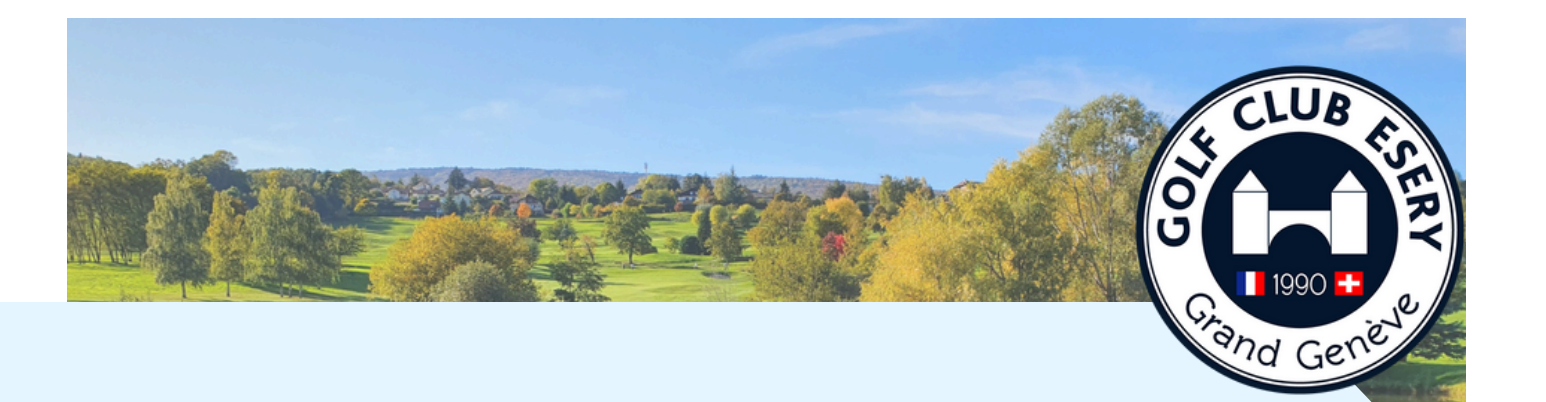

| Administration - Golf Club Es 🗙   🛞 Votre système de réservation 🗴 🛞 Rése                                                                                                    | rver un départ          | × +        |
|----------------------------------------------------------------------------------------------------|-------------------------|------------|
| m/fr/membres/reservation/?module=default&action=Netgolf&subaction=_reservation/                                                                                                    | ervation&calling=forwar | rd_calling |
|                                                                                                    | and a series            | Ale Still  |
| 1444 Way                                                                                                    | Alas                    | Part       |
| North Contraction                                                                                                    | a var                   |            |
|                                                                                                    |                         | A. T.      |
|                                                                                                    | ALC NO.                 | 1          |
|                                                                                                    | and some                | 195        |
|                                                                                                    | andak                   | A state    |
| and the second second s | 10000                   |            |
| RÉSERVER UN DÉPART                                                                                                    |                         |            |
| Espace Membres / Réserver un départ                                                                                                    |                         |            |
|                                                                                                    |                         |            |
| ERY                                                                                                    | Réservations En Liar    | e Compé    |
|                                                                                                    |                         |            |

cours Champs des Combes

istrées

4-

Une fois connecté, Cliquez sur "réserver un départ"

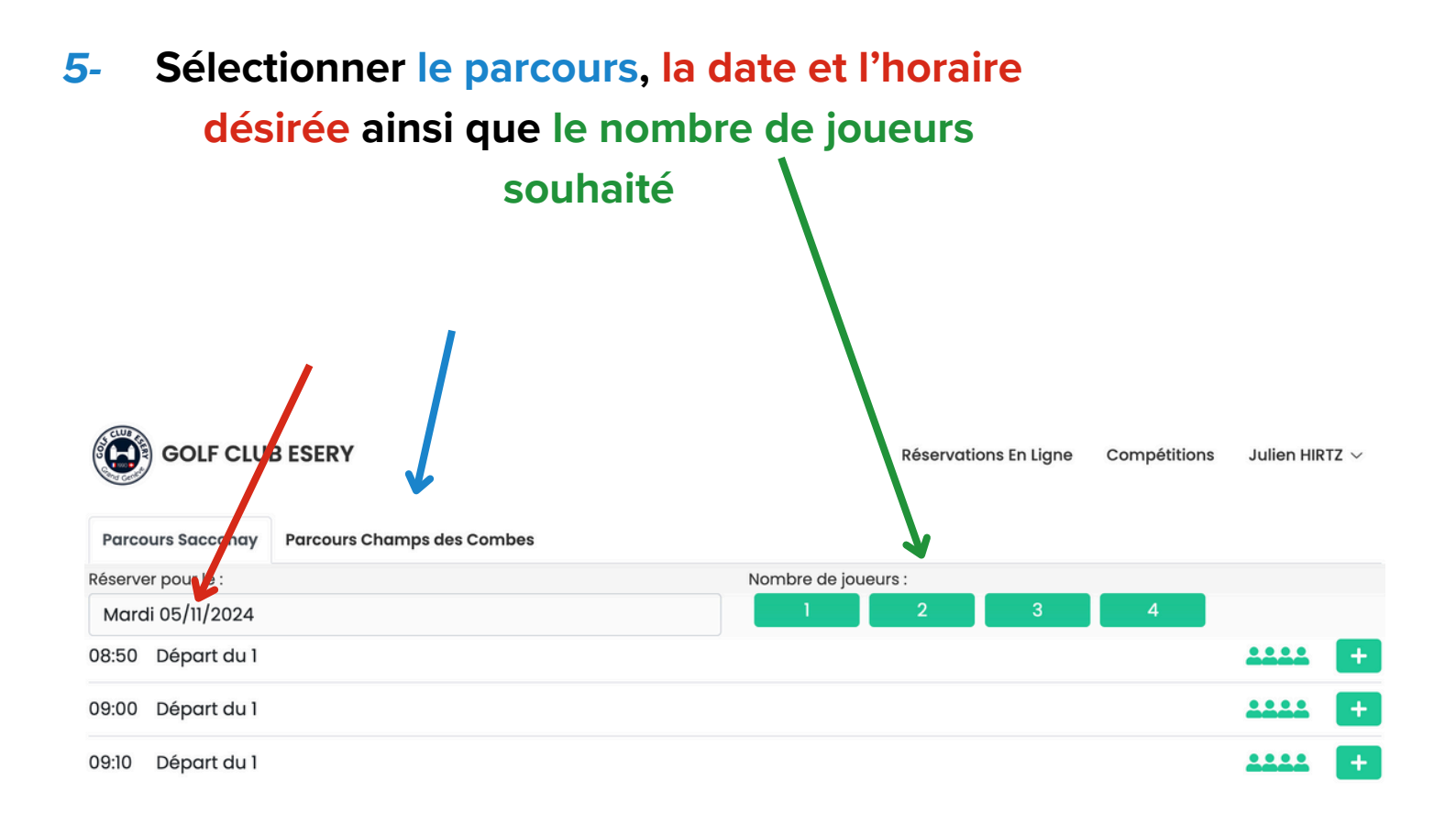

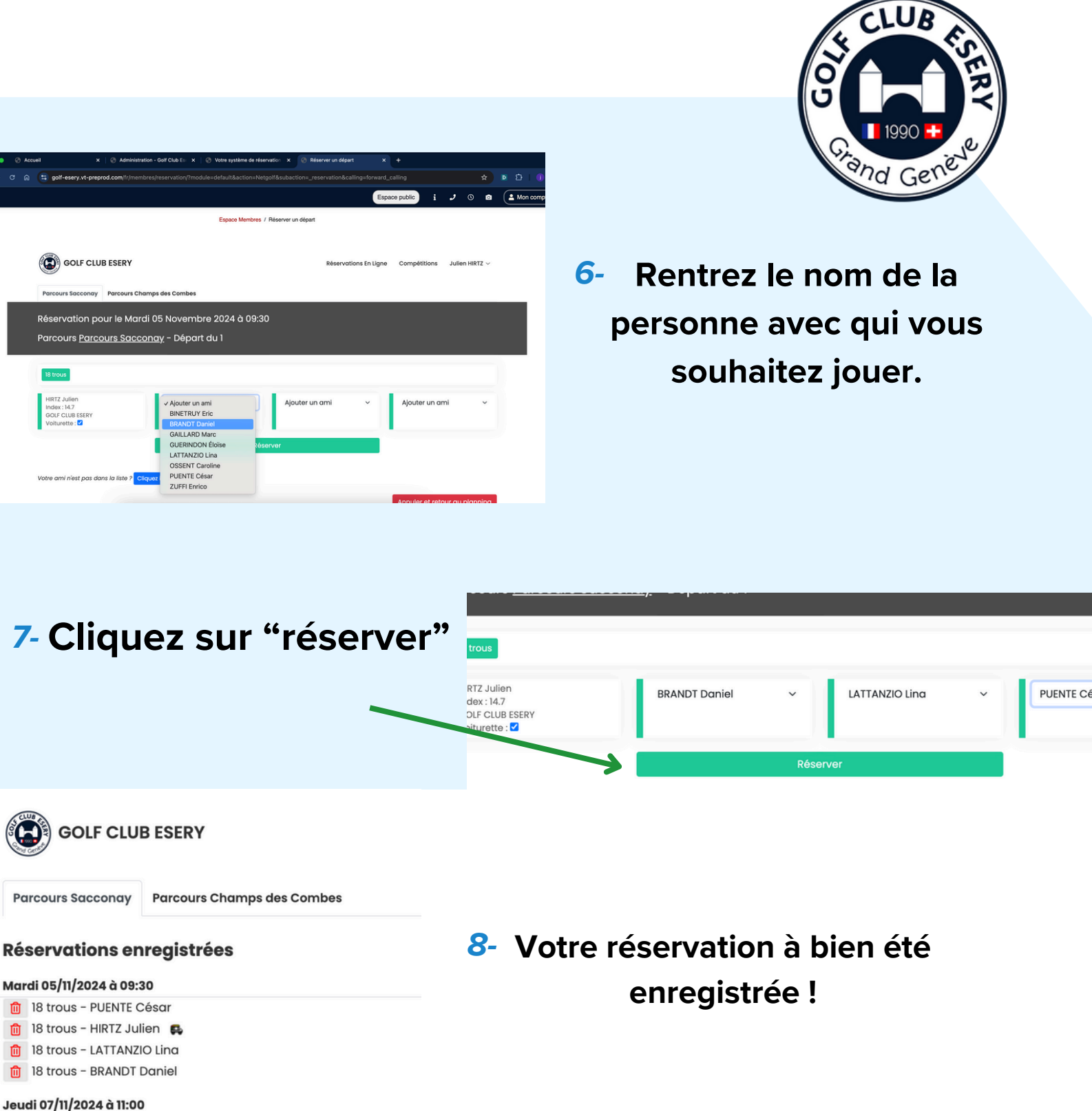

- 18 trous OSSENT Caroline
  18 trous GAILLARD Marc
  18 trous BRANDT Daniel
  18 trous HIRTZ Julien
- 9- Pour retourner à la page d'accueil, cliquez en haut de la page

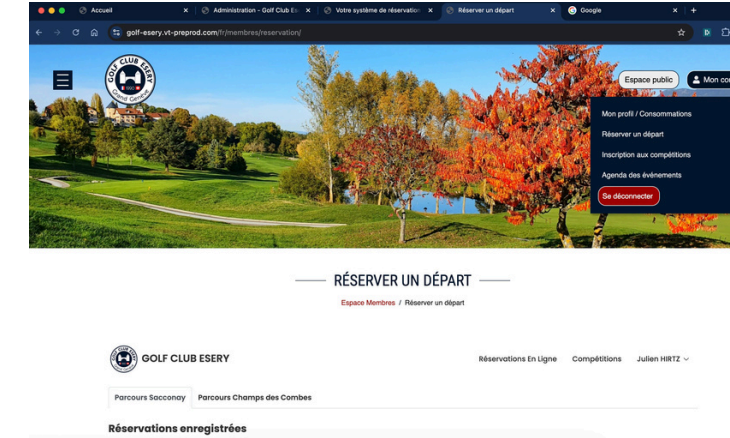